## Activités dérèglementées par des aides-soignants<sup>1</sup> - Procéder à la glycémie capillaire par glucomètre

Pour un détail des activités dérèglementées ci-dessous, l'aide-soignant peut consulter la ressource « Méthodes de soins informatisées (MSI) »

| Se procurer un code d'utilisateur                                                                          |               |                                                                                    |  |  |
|----------------------------------------------------------------------------------------------------|---------------|------------------------------------------------------------------------------------|--|--|
| Vous devez contacter le responsable des EBMD de votre secteur pour la création de votre code d'utilisateur |               |                                                                                    |  |  |
| Tableau 1. Personnes contacts du service EBMD                                                              |               |                                                                                    |  |  |
| <u>Contacts</u> au laboratoire                                                                             |               |                                                                                    |  |  |
| pour obtenir un code d'utilisateur pour effectuer le test glucomètre                                       |               |                                                                                    |  |  |
| Personne contact                                                                                           | Endroit       | Information                                                                        |  |  |
| Julie Beaulieu                                                                                             | St Euclasha   | Poste 44277                                                                        |  |  |
| Assistante-chef qualité et<br>EBMD                                                                         | St-Eustache   |                                                                                    |  |  |
| Sylvie Fortin                                                                                              | St-Jérôme     | Poste 22971                                                                        |  |  |
| Coordonnatrice aux EBMD                                                                                    |               |                                                                                    |  |  |
| Marie-Pier Paquette                                                                                        | A             | <b>450-276-2565 (courriel</b> : <u>marie-</u><br>pierre_paquette@ssss.gouv.qc.ca_) |  |  |
| Assistante-chef qualité et<br>EBMD                                                                         | Argenteuli    |                                                                                    |  |  |
| Émilie Legault                                                                                             | Des Sommets   | Poste 34583 ou 34585                                                               |  |  |
| Coordonnatrice aux EBMD                                                                                    |               |                                                                                    |  |  |
| Isabelle Ouellette                                                                                         | Mont-Laurier  | Poste 54223                                                                        |  |  |
| Coordonnatrice aux EBMD                                                                                    | Rivière-Rouge |                                                                                    |  |  |

## Nous vous rappelons qu'il est INTERDIT d'utiliser l'identification (code) d'un autre utilisateur.

## Critères obligatoires à la certification initiale

Étapes de certification initiale

- 1-Réussite de l'examen théorique (80%)
- 2-Réalisation et réussite de 2 contrôles qualités (CQ) (niveau 1 et niveau 2)
- 3-Réalisation d'un test patient sous observation d'un Super Utilisateur
- 4- Déposer le glucomètre sur son socle

\*La certification est valide pour une période de 12 mois

## Une RE-CERTIFICATION AUTOMATIQUE ANNUELLE est possible.

Un message apparait à l'écran de l'appareil, soit 90 jours précédant l'expiration de la certification.

1.Réalisation et réussite d'un CQ niveau 1 et d'un CQ niveau 2.

2.Un minimum de 3 tests patients devra être réalisé, dans les 90 jours précédant l'expiration de votre certification.

Si ces étapes ne sont pas complétées, pendant la période de 90 jours, votre certification expirera. Vous n'aurez plus accès à l'ACCU CHEK InformII.

<sup>&</sup>lt;sup>1</sup> Le **masculin** est utilisé seulement pour alléger le document et désigne tant les femmes que les hommes.

| Pour remédier à la situation :                                                                                                    |                                                                                                    |  |  |  |
|----------------------------------------------------------------------------------------------------|----------------------------------------------------------------------------------------------------|--|--|--|
| 1.L'exécution des 2 contrôles qualités deme<br>2.Si ce sont les 3 tests patients qui ne sont p<br>OTS (Test Patient sous Observation). L'utilis | urent obligatoires.<br>Das exécutés, ils seront automatiquement changés en<br>Sateur devra à ce moment exécuter cet OTS.                                                                                                    |  |  |  |
| Si votre certification remonte à plus d'un<br>ID utilisateur non valide, ID saisi non trou                                                      | an!<br>ivé dans la liste.                                                                                                    |  |  |  |
| Vous devez contacter le responsable des EBMD                                                                                                    | pour la réactivation de votre code (voir tableau 1).                                                                                                    |  |  |  |
| Étapes 1 – Réussite de la formation théorique                                                                                                   |                                                                                                    |  |  |  |
| Accédez à la formation théorique                                                                                                    |                                                                                                    |  |  |  |
| Votre lieu de travail                                                                                                    | Les directives                                                                                                    |  |  |  |
| St-Jérôme,<br>Pays-d'en-Haut,<br>Thérèse-de-Blainville.<br>#Poste 22971<br>ebmd.laboratoire.cissslau@ssss.gouv.qc.ca                            | À partir d'un ordinateur dans votre secteur<br>Par Internet : http://www.cdsjlabo.org/<br>1-Guide de prélèvement<br>2-Onglet EBMD<br>3-Pour la formation: COBAS Academy – formation pour glucomètres de ROCHE<br>4-Vous trouverez des super-utilisateurs via les unités de soins.<br>Pour consulter cette liste retourner au guide de prélèvement.<br>Liste super-utilisateurs_glucomètre Accu-Chek Inform II |  |  |  |
| St-Eustache-LDDM (Lac-des-Deux-Montagnes )<br>#Poste 44277<br>julie.beaulieu.hse@ssss.gouv.qc.ca                                                | À partir d'un ordinateur dans votre secteur<br>cliquer sur l'icône «Cobas Academy»<br>Vous trouverez des super-utilisateurs via les unités de soins.                                                                                                    |  |  |  |
| Ste-Agathe (Des Sommets)<br>#Postes 34585/ 34583<br>emilie.legault.sommets@ssss.gouv.qc.ca                                                      | À partir d'un ordinateur dans votre secteur, effectuer ces étapes :                                                                                                    |  |  |  |
| Lachute (Argenteuil)<br>#Poste 72155<br>martine.moderie@ssss.gouv.qc.ca                                                                         | À partir d'un ordinateur dans votre secteur aller sur le site<br>internet suivant :<br><u>http://arglucob.regional.reg14.rtss.qc.ca/cobasacademy</u><br>Vous trouverez des super-utilisateurs via les unités de soins.                                                                                                    |  |  |  |
| Rivière-Rouge/Mont-Laurier (Antoine-Labelle)<br>#Poste 54223/54227<br>isabelle.ouellette@ssss.gouv.qc.ca                                        | À partir d'un ordinateur de votre secteur,<br>cliquer sur l'icône «Cobas Academy»<br>2<br>2<br>2<br>2<br>2<br>2<br>2<br>2<br>2<br>2<br>2<br>2<br>2<br>2<br>2<br>2<br>2<br>2<br>2                                                                                                    |  |  |  |

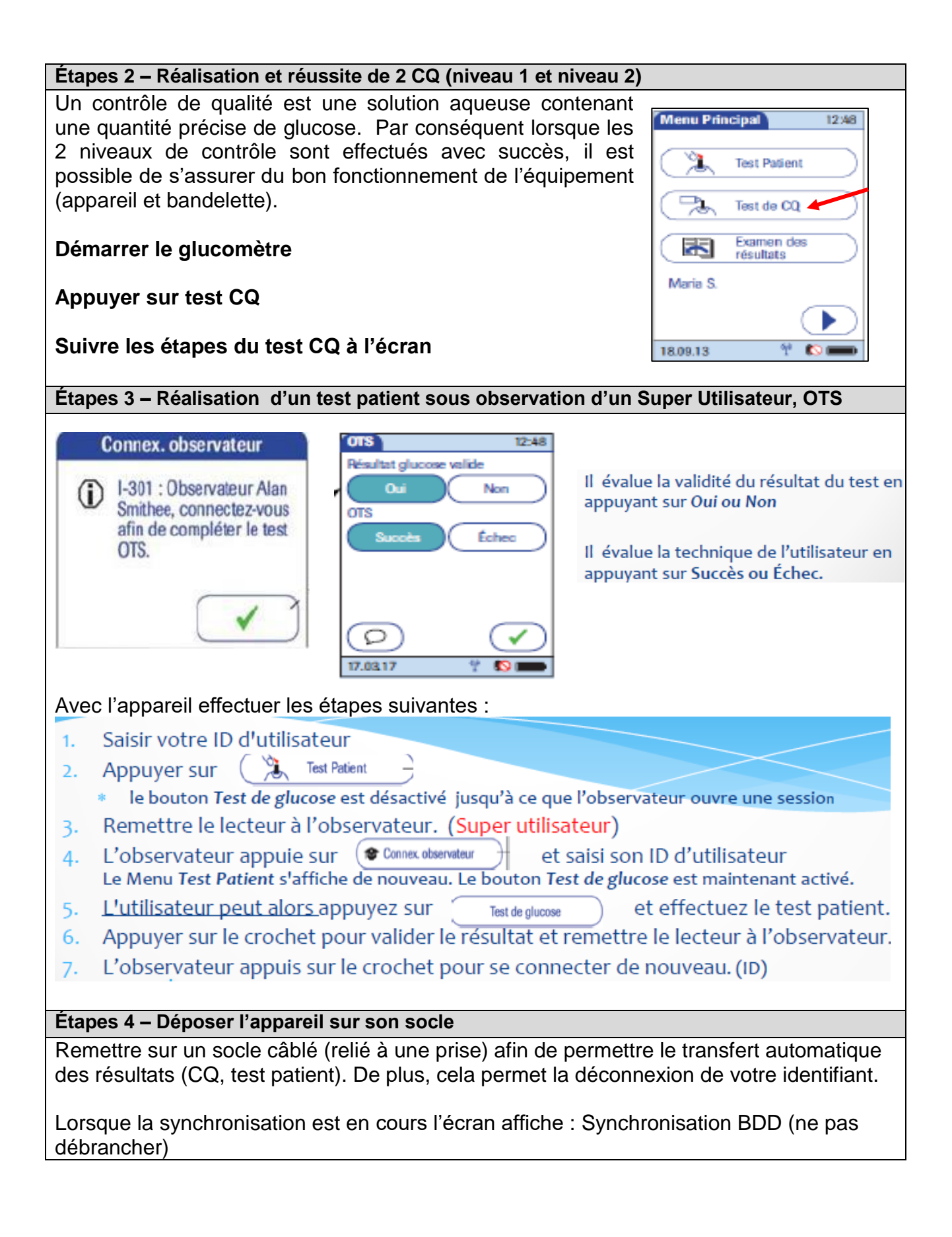

| Procédure abrégée de la prise de glycémie capillaire par glucomètre<br>Inspiré de Surveillance de la glycémie (n-p) (MSI, 2017)      |  |  |
|----------------------------------------------------------------------------------------------------|--|--|
| Rassembler le matériel nécessaire   Lancette (piqueur)   Bandelettes réactives   Glucomètre   Tampon d'alcool   Compresses ou quates |  |  |
| Procéder à la double identification de l'usager                                                                                      |  |  |
| Expliquer la procédure à l'usager                                                                                                    |  |  |
| Installer l'usager dans une position confortable et favorable au soin                                                                |  |  |
| Appuyer sur le bouton rond afin d'ouvrir le glucomètre                                                                               |  |  |
| Saisir votre ID d'utilisateur                                                                                                    |  |  |
| Appuyer sur test patient                                                                                                    |  |  |
| Suivre les directives à l'écran                                                                                                    |  |  |
| Procéder à l'hygiène des mains                                                                                                    |  |  |
| Mettre des gants non stériles                                                                                                    |  |  |
| Vérifier le code de bandelettes indiqué sur le contenant                                                                             |  |  |
| Sortir une bandelette de son contenant                                                                                               |  |  |
| Insérer la bandelette dans la fente du glucomètre                                                                                    |  |  |
| Prendre la main de l'usager et choisir un doigt                                                                                      |  |  |
| Utiliser un tampon d'alcool pour nettoyer le doigt                                                                                   |  |  |
| Laisser secher completement                                                                                                    |  |  |
| Piquer le bout du doigt avec la lancette                                                                                             |  |  |
| Essuyer la premiere goutte de sang                                                                                                   |  |  |
| Dépenser une geutte de cong eur le bendelette                                                                                        |  |  |
| Prosser sur le doigt au bosoin                                                                                                    |  |  |
| Appliquer une compresse ou un papier-mouchoir sur le doigt                                                                           |  |  |
| Entendre le signal sonore ou la fin du compte à rebours                                                                              |  |  |
| Lire le résultat à l'écran du ducomètre                                                                                              |  |  |
| Retirer la bandelette du glucomètre                                                                                                  |  |  |
| Jeter la bandelette dans la sac à déchets                                                                                            |  |  |
| Nettover le alucomètre                                                                                                    |  |  |
| Retirer et jeter les gants                                                                                                    |  |  |
| Procéder à l'hygiène des mains                                                                                                    |  |  |
| Aviser le professionnel du résultat de glucomètre rapidement                                                                         |  |  |
| ATTENTION                                                                                                    |  |  |
| Pour toute problématique avec l'appareil ex :                                                                                        |  |  |
| Si l'appareil ne s'allume pas, message d'erreur, lot inconnu, lot expiré lumière rouge.                                              |  |  |
| résultat « Fail » du CQ.                                                                                                    |  |  |
| Avisez l'infirmière.                                                                                                    |  |  |
|                                                                                                    |  |  |